# Využití cloudových služeb (zálohování a přenos souborů)

Zpracoval: Petr Adamík

| Věk (stupeň školy)        | 1. ročník H oborů – učňovské obory (část č.3 – maturitní obory)                                                                                                    |  |  |
|---------------------------|----------------------------------------------------------------------------------------------------|--|--|
| Vstupní požadavky na žáky | Žák umí běžným způsobem pracovat s počítačem, mobilním<br>dotykovým zařízením (např. mobilní telefon, tablet)<br>Žák má vlastní přihlášení k MS Office 365 (nejlépe pak školní<br>účet) |  |  |
| Cíl aktivity              | <ul> <li>Žák rozvíjí digitální kompetence, uvědomělým chováním v cloudovém prostředí</li> <li>Žák vytvoří a plnohodnotně využívá účty a odkazy v cloudovém prostředí</li> </ul>         |  |  |
| Rozvíjené kompetence      | າpetence k učení                                                                                                    |  |  |
|                           | Příprava na hodiny Informatiky                                                                                                    |  |  |
|                           | mpetence sociální a personální                                                                                                    |  |  |
|                           | Řídí své jednání                                                                                                    |  |  |
|                           | gitální kompetence: Komunikace a kolaborace                                                                                                    |  |  |
|                           | Sdílení prostřednictvím digitálních technologií                                                                                                    |  |  |
|                           | Spolupráce prostřednictvím digitálních technologií                                                                                                    |  |  |
|                           | 4. digitální kompetence: informační a datová gramotnost                                                                                                    |  |  |
|                           | Správa dat a obsahu                                                                                                    |  |  |
|                           | igitální kompetence: technologická kompetence                                                                                                    |  |  |
|                           | Práce s aplikacemi                                                                                                    |  |  |
|                           | <ul> <li>Práce s PC a mobilním dotykovým zařízením</li> </ul>                                                                                                    |  |  |
| Potřebný HW a SW          | PC s připojením k internetu                                                                                                    |  |  |
|                           | <ul> <li>Mobilní dotykové zařízení s připojením k internetu</li> </ul>                                                                                                    |  |  |
|                           | Apple TV, Google Chromecast – podle OS mobilního telefonu                                                                                                    |  |  |
|                           | Router s možností připojení k internetu                                                                                                    |  |  |
|                           | <ul> <li>My Cloud Home – HW + účet</li> </ul>                                                                                                    |  |  |

## Průběh výuky

## Příprava na výuku

Vyučující si předem nahraje soubor na veřejně dostupné cloudové služby (úschovna, uložto). Dále si zřídí účet dle OS mobilního telefonu u společnosti Google, Apple v krajním případě

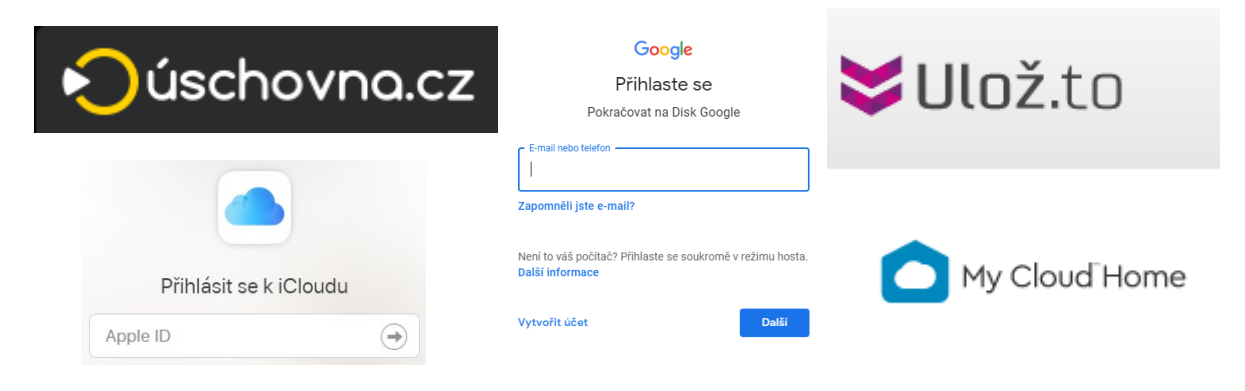

Obrázek 1: Využité online aplikace

Microsoft. Pro potřeby zrcadlení mobilního telefonu si zapojí a zprovozní podle typu účtu Apple TV nebo Google Chromecast. Do routeru, který připojí k internetu, zapojí My Cloud Home. Rovněž zřídí účet u společnosti WD a vygeneruje kód pro připojení k tomuto zařízení prostřednictvím a internetu.

#### Průběh a organizace výuky

Žáci se posadí každý ke svému PC a přihlásí do školního emailu. Po přijetí emailu od vyučujícího si v internetovém prohlížeči otevřou obě veřejně dostupné cloudové služby. Pomocí odkazu na uschovna.cz si soubor stáhnou soubor a podle názvu souboru jej vyhledají na uložto.

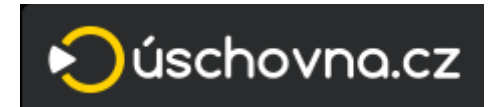

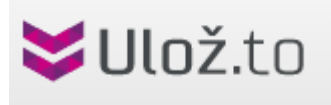

Obrázek 2: Online aplikace pro posílání velkých souborů

Po vysvětlení základních rozdílů těchto služeb přistoupí vyučující k druhé části. Nejprve žákům na PC ukáže obsah cloudového uložiště, do kterého je potřeba se přihlásit (mít účet) a pomocí zrcadlení mobilního telefonu ten samý obsah ukáže na mobilním telefonu. Poté žáky vyzve k aktivitě na mobilním telefonu (přihlášení do cloudového uložiště). Poté žáci provedou přihlášení v internetovém prohlížeči. Žáci si zde nahrají soubor, který si stáhli na začátku první části. V PC i na mobilním telefonu provedou obraz obrazovky (tak, aby bylo vidět, že soubor si na cloudové uložiště nahráli) a tyto dva soubory (obraz monitoru, obraz mobilního telefonu) uloží na obě cloudové služby z první části. Odkazy na stažení těchto souborů zašlou vyučujícímu prostřednictvím školního emailu. Zároveň oba soubory žák nahraje na školní cloudové uložiště a odkaz nasdílí vyučujícímu (ne prostřednictvím emailu).

|                        |                 | Google                                                     |          |
|------------------------|-----------------|------------------------------------------------------------|----------|
|                        |                 | Přihlaste se                                               |          |
|                        |                 | Pokračovat na Disk Google                                  |          |
|                        |                 | E-mail nebo telefon                                        |          |
|                        |                 | Zapomněli jste e-mail?                                     |          |
| Přihlásit se k iCloudu |                 | Není to váš počítač? Přihlaste se soukromě v režimu hosta. | OneDrive |
| Apple ID               | $(\Rightarrow)$ | Daisi informace                                            |          |
|                        |                 | Vytvořít účet Další                                        |          |
|                        |                 | Obrázek 3: Cloudové aplikace                               |          |

Ve třetí části žáky seznámí s možností si udělat vlastní cloudové uložiště pomocí My Cloude Home. Předá jim kód pro připojení k tomuto zařízení prostřednictvím internetu. Žáci nahrají oba své vytvořené soubory (obraz monitoru, obraz mobilního telefonu) na toto zpřístupněné zařízení. Vyučující zároveň ukazuje prostřednictvím administrace tohoto zařízení průběh přibývajících souborů žáků.

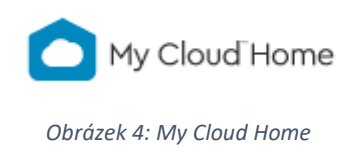

## Na co si dát pozor

- Pečlivě mít zmapované prostředí jaké typy, značky mobilních telefonů žáci používají.
- Zapomínání hesel žáků zapisovat vzniklé účty do sešitu.
- Wifi připojení pro zapojení žáků s mobilními telefony.

## Alternativní řešení

• Při nahrávání souborů využívat heslování a šifrování.